## Making an Online Payment in the ePermitting System

You do not need an account to make an online payment. Just follow the instructions below.

- 1. Go to the ePermitting website at www.BuildingPermits.Oregon.gov
- 2. Hover over the yellow **Search** box at the top of the page.

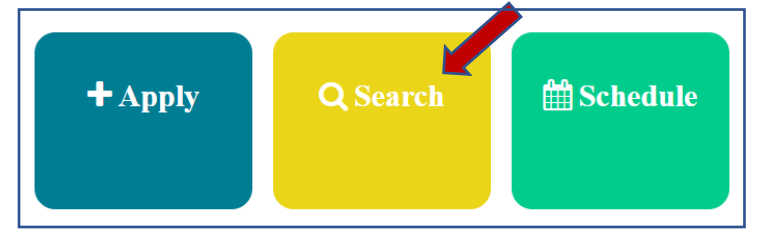

3. Click on Building Permits.

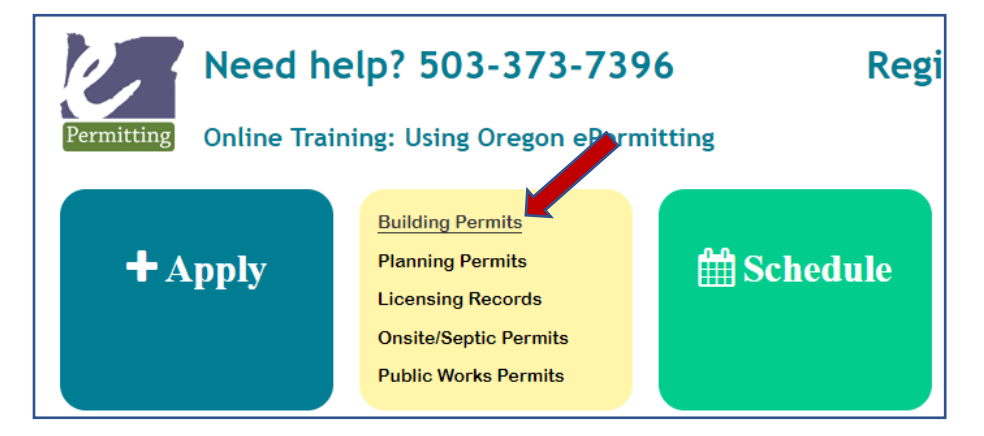

 Scroll down and enter either the Street Number for the house/building and the Street Name (do not include cardinal directions like north or south) OR the Permit/Application #.

Click on the **Search** button at the bottom.

| 1315 Te        | er: Street<br>Hemloo | Name:     | Onit Type:<br>Select | <ul> <li>⑦</li> <li>▼</li> </ul> | Unit #: |
|----------------|----------------------|-----------|----------------------|----------------------------------|---------|
| City:          |                      | Zip:      | Parcel #:            |                                  |         |
| License #:     |                      | License T | ype:                 |                                  |         |
|                |                      | Select    | •                    |                                  |         |
| Name of Busi   | ness:                |           |                      |                                  |         |
| varite of busi | 11655.               |           |                      |                                  |         |

## 5. Click on the permit that you need.

| Showing 1-8 of 8   Download results |                              |               |                                                  |              |                                                |
|-------------------------------------|------------------------------|---------------|--------------------------------------------------|--------------|------------------------------------------------|
| Action                              | Permit/Application<br>Number | Status        | Permit Type                                      | Agency       | Address                                        |
|                                     | 164-21-000095-<br>FIRE       | Permit Issued | Commercial<br>Alarm or<br>Suppression<br>Systems | CANNON_BEACH | 1315 S Hemlock<br>ST, CANNON<br>BEACH OR 97110 |
|                                     | 164-21-000064-<br>STR        | Permit Issued | Commercial<br>Structural                         | CANNON_BEACH | 1315 S Hemlock<br>ST, CANNON<br>BEACH OR 97110 |

6. Click on **Payments** and then **Fees**.

| Home                                         | Building                                                   | Planning                                         | Licensing    | Onsite/Septic | Public W |
|----------------------------------------------|------------------------------------------------------------|--------------------------------------------------|--------------|---------------|----------|
| Search                                       | Schedule                                                   | Inspections                                      |              |               |          |
| Record<br>Comm<br>Record<br>Expira           | d 164-21-0<br>Iercial Stru<br>d Status: Pe<br>tion Date: 1 | 00064-STI<br>ctural<br>ermit Issue<br>10/30/2022 | R:<br>d<br>L |               |          |
| Record Info/Schedule Payments  Payments Fees |                                                            |                                                  |              |               |          |
|                                              |                                                            |                                                  |              | _             |          |

## 7. Click on Pay Fees.

| Record 164-7<br>Residential S<br>Record Statu<br>Expiration Da | 21-000105-STR:<br>tructural<br>Is: Ready to Issue<br>ate: 11/16/2021 |         |          |  |  |
|----------------------------------------------------------------|----------------------------------------------------------------------|---------|----------|--|--|
| Record Info/Sch<br>Inspections                                 | Payments V                                                           |         |          |  |  |
| Fees                                                           |                                                                      |         |          |  |  |
| Outstanding:                                                   |                                                                      |         |          |  |  |
| Date                                                           | Invoice Number                                                       | Amount  | $\frown$ |  |  |
| 05/03/2021                                                     | 8255                                                                 | \$16.70 | Pay Fees |  |  |
| 05/03/2021                                                     | j/03/2021 8255 \$139.20                                              |         |          |  |  |
| Total outstanding i                                            | fees: \$155.90                                                       |         |          |  |  |
| Paid:                                                          |                                                                      |         |          |  |  |

## 8. Click on **Continue Application**.

| Application Fees                                                                                            |       |          |  |  |
|----------------------------------------------------------------------------------------------------|-------|----------|--|--|
| Fees                                                                                                    | Qty.  | Amount   |  |  |
| Structural building permit fee                                                                              | 1     | \$139.20 |  |  |
| State of Oregon Surcharge - Bldg (12% of applicable fees)                                                   | 139.2 | \$16.70  |  |  |
| TOTAL FEES: \$155.90<br>Note: This does not include additional inspection fees which may be assessed later. |       |          |  |  |
| Continue Application »                                                                                      |       |          |  |  |

9. Enter your payment information and **Submit Payment**.

| Paymen                         | t                           |           |        |   |
|--------------------------------|-----------------------------|-----------|--------|---|
| Amount to be ch                | arged: \$155.90<br>lit Card |           |        |   |
| Credit Card                    | l Informatio                | n:        |        |   |
| * Card Type:                   | * Card Number:              |           | * CVV: | ? |
| Select 🔻                       |                             |           |        |   |
| *Name on Card                  | : * E                       | xp. Date: |        |   |
|                                | 0                           | 1 2021    |        |   |
| United States * Mailing Addres | ss:                         | •         |        |   |
| *City:                         | * State:                    | *Zip:     |        |   |
| * Primary Phone                | Select                      |           |        |   |
| E-mail:                        |                             |           |        |   |
| Submit Payr                    | nent »                      |           |        |   |